# Step 1: Provision domain on O365 and SkyConnect

Note: Skip this step if your domain is configured on O365 and SkyConnect

# Create your domain on SkyConnect.

Follow the steps in the Get Started section (https://docs.mithi.com/home/how-to-get-started-using-skyconnect).

## Create your domain on 0365

1. In the domain provisioning wizard, **add**, **verify** and **activate online services** for your domain on O365. Make sure you choose the **Exchange online service**.

Tip: Go to Admin center > Setup > Domains screen to open the wizard.

#### a. Add your domain

|    | Microsoft 365 admin center | ۵ ۵                                                                             | ? MS |
|----|----------------------------|---------------------------------------------------------------------------------|------|
|    | Home                       | Domain New Domain                                                               | ×    |
|    | Users 🗸                    | Add a domain Verify domain Set up your online services Update DNS settings      |      |
| e. |                            |                                                                                 |      |
|    | Billing 🗸 🗸                | Add a domain                                                                    |      |
| 1  | Edit                       | A                                                                               |      |
|    | Show more                  | Enter a domain you own.                                                         |      |
|    |                            | mithiconnect.f.org                                                              |      |
|    |                            | Your users' email addresses will look like this:<br>username@mithiconnectsf.org |      |
|    |                            |                                                                                 |      |
|    |                            | Next hep? Give fred                                                             | back |

#### b. Verify your domain.

Domain verification failed? (https://support.microsoft.com/en-in/help/2812881/error-message-when-you-try-to-verify-a-domain-inoffice-365) Confirm if the domain is already in use in your organization. You need to remove it from current location. As the domain can only exist in one location in Office 365.

|    | Microsoft 365 admin cente |                                                  | 0 @ ? 😼                     |
|----|---------------------------|--------------------------------------------------|-----------------------------|
|    | Home                      | Domain of mithiconnectof.org                     | ×                           |
|    | Users                     | Add a domain Verify domain Set up your online    | ervices Update DNS settings |
| ē. | Groups                    |                                                  |                             |
|    | biling ~                  | Verify domain                                    |                             |
| 1  | Edit                      |                                                  |                             |
|    | Show more                 | We've verified that you own a mithiconnectif.org |                             |
|    |                           |                                                  | _                           |
|    |                           |                                                  |                             |
|    |                           |                                                  |                             |
|    |                           |                                                  |                             |
|    |                           |                                                  |                             |
|    |                           | Next Save and close                              |                             |
|    |                           |                                                  |                             |
|    |                           |                                                  |                             |
|    |                           |                                                  |                             |
|    |                           |                                                  | Need heig? Give feedback    |

## c. Activate Exchange online service

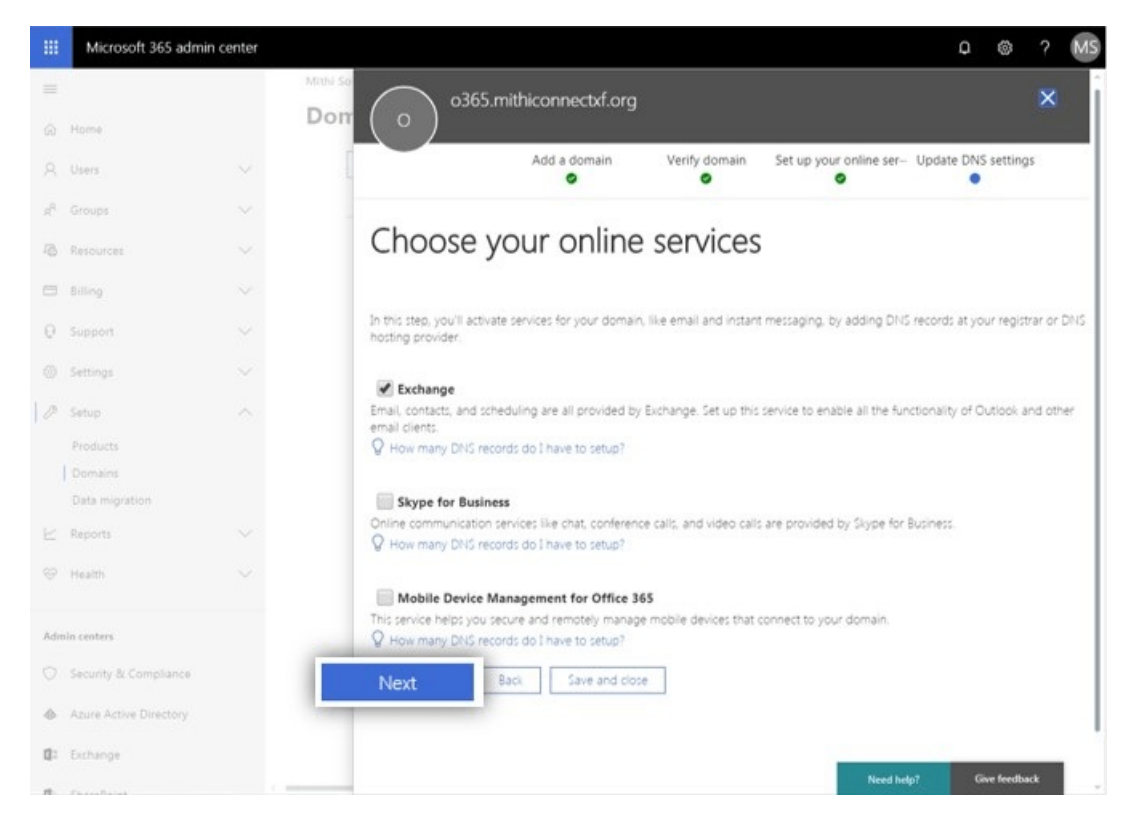

2. In the **Update DNS settings** dialog, expand **MX records** and copy the value in **Points to address or value** from the table. This value has to be communicated with the deployment team at Mithi for step 3 of the setup (https://docs.mithi.com/home/how-to-establish-mail-flow-between-skyconnect-and-o365-co-existence-setup). Select Skip this step

## and Save and close button to exit the wizard.

|    | Microsoft 365 admin center |                |                                                                                                    |                              |                             |                             | 0 @ ? M             |  |  |
|----|----------------------------|----------------|----------------------------------------------------------------------------------------------------|------------------------------|-----------------------------|-----------------------------|---------------------|--|--|
| -  |                            | Mithi Software |                                                                                                    | Add a domain                 | Verify domain               | Set up your online services | Update DNS settings |  |  |
|    | Home                       | Domain         |                                                                                                    | 1.52                         |                             | <i>.</i>                    |                     |  |  |
|    | users 😔                    | + A            | Update                                                                                                    | DNS setting                  | gs                          |                             |                     |  |  |
| e. | Groups 🗠                   |                |                                                                                                    |                              |                             |                             |                     |  |  |
|    | Biling 😪                   |                | In this step, you'll activate services for your domain, like email and instant messaging, by adding DNS records for of cmithiconnect/forg at your<br>registrar or DNS hosting provider. Amaton Web Services (AVS). <i>JP</i> (100: your DNS host?)<br>Nameservet: used ne:396.awsdin:-49.com, ne:583.awsdin=50.net                                                                                                    |                              |                             |                             |                     |  |  |
|    |                            |                | You can also downlo                                                                                                    | ad or print this data.       |                             |                             |                     |  |  |
| 1  | Edit                       |                | Export option: 🦴                                                                                                    | ~                            |                             |                             |                     |  |  |
|    | Show more                  |                | ∧ MX records                                                                                                    |                              |                             |                             |                     |  |  |
|    |                            |                | Please add t                                                                                                    | these records at your DNS ho | ting provider, step-by-step | instructions                |                     |  |  |
|    |                            |                | redirect new incoming email to your new email addresses, and <b>email will no longer be delivered to your previous email</b><br>service.<br>After you change the MX records, if you want to access your old email through your new email account, you must migrate the old<br>email messages.<br>(It copy this table                                                                                                    |                              |                             |                             | your previous email |  |  |
|    |                            |                | Phonty                                                                                                    | Plost name                   | Points to address o         | rvalue                      |                     |  |  |
|    |                            |                | CINAME records CINAME records CINAM |                              |                             |                             |                     |  |  |